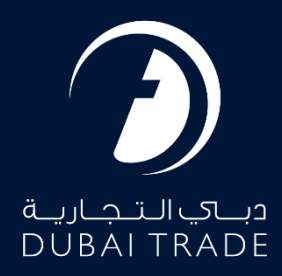

# DP World Complaint/Enquiry -Registration <u>User's Manual</u>

**Copyright Information** 

Copyright © 2023 by Dubai Trade. All rights reserved. This document and all associated attachments mentioned therein are the intellectual property of Dubai Trade. This document shall be used only by persons authorized by DUBAI TRADE, for the purpose of carrying out their obligations under a specific contract with DUBAI TRADE. Unauthorized copying, printing, disclosure to third party and transmission of this document to any other destination by any media will constitute an unlawful act, attracting appropriate legal actions.

#### **Control Document Notification**

This is a controlled document. Unauthorized access, copying, replication and usage for a purpose other than for which this is intended are prohibited. This document is being maintained on electronic media. Any hard copies of it are uncontrolled and may not be the latest version. Ascertain the latest version available with DUBAI TRADE.

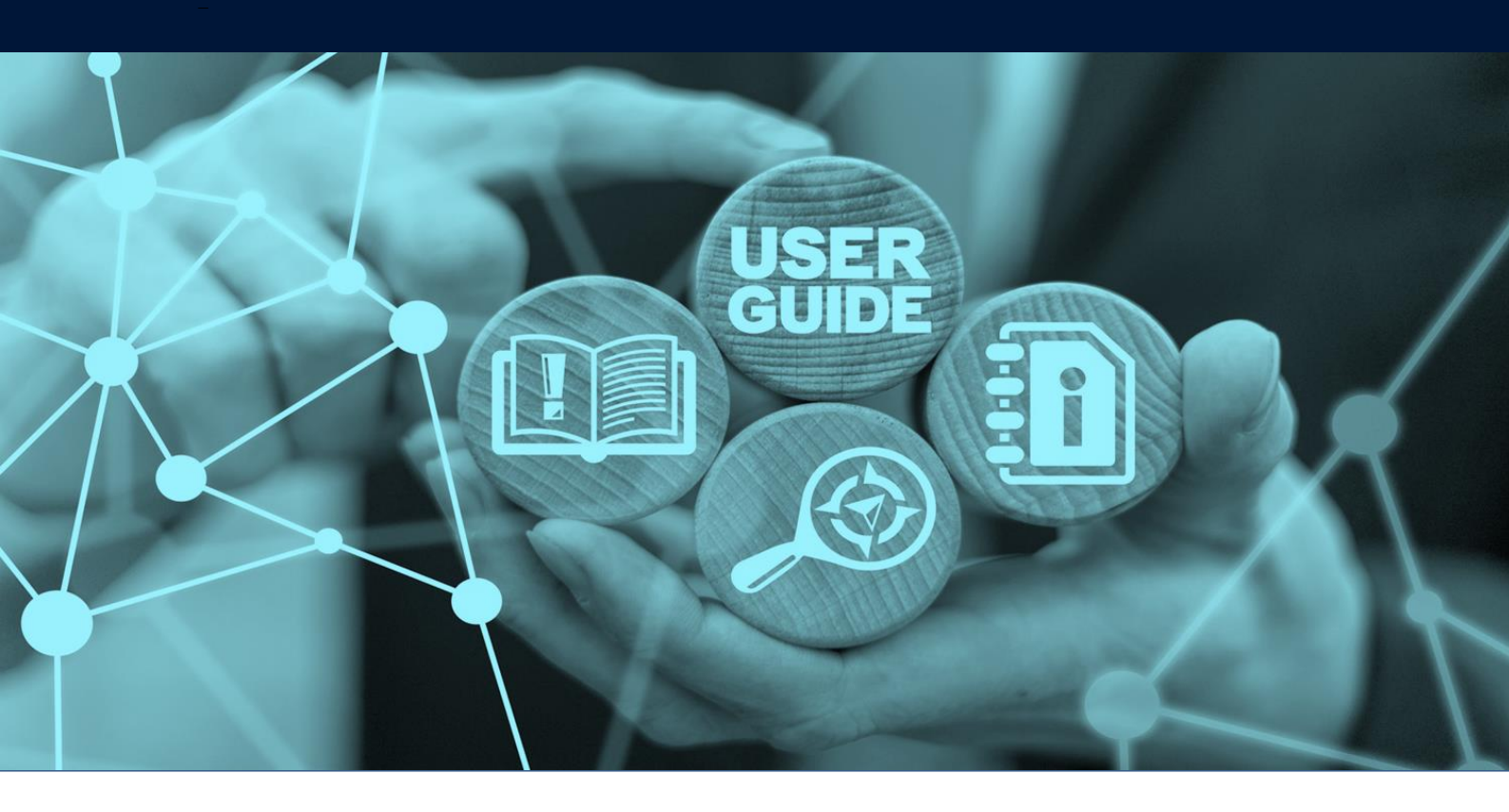

# DOCUMENT DETAILS

| Document Name     | Complaint/Enquiry - Registration |
|-------------------|----------------------------------|
| Project Name      |                                  |
| Business Unit     | DP World                         |
| Author(s)         | DT Training Dept.                |
| Last Updated Date | 18 <sup>th</sup> August, 2023    |
| Current Version   | 1.0                              |

This service enables customers to submit their Complaint and Enquiry after logging on to Dubai Trade Portal. Any customer can submit their request using this service.

#### Navigation:

- 1. Login to Dubai Trade
- 2. Go to the Services Menu
- 3. Click on Request

| فبالتجارية<br>DUBAI TRADE |   |
|---------------------------|---|
| Manage DDO/DNOC           | ^ |
|                           | ^ |
| 🌣 Mirsal II               | ^ |
| Process                   | ^ |
| 🗘 Quote                   | ^ |
| Registration              | ^ |
| 🌣 Renewal                 | ^ |
| 🌣 Reports                 | ^ |
| 🏶 Request                 | ^ |

Procedure:

Complaint/Enquiry - Registration

1. Click "Complaint/Enquiry Registration":

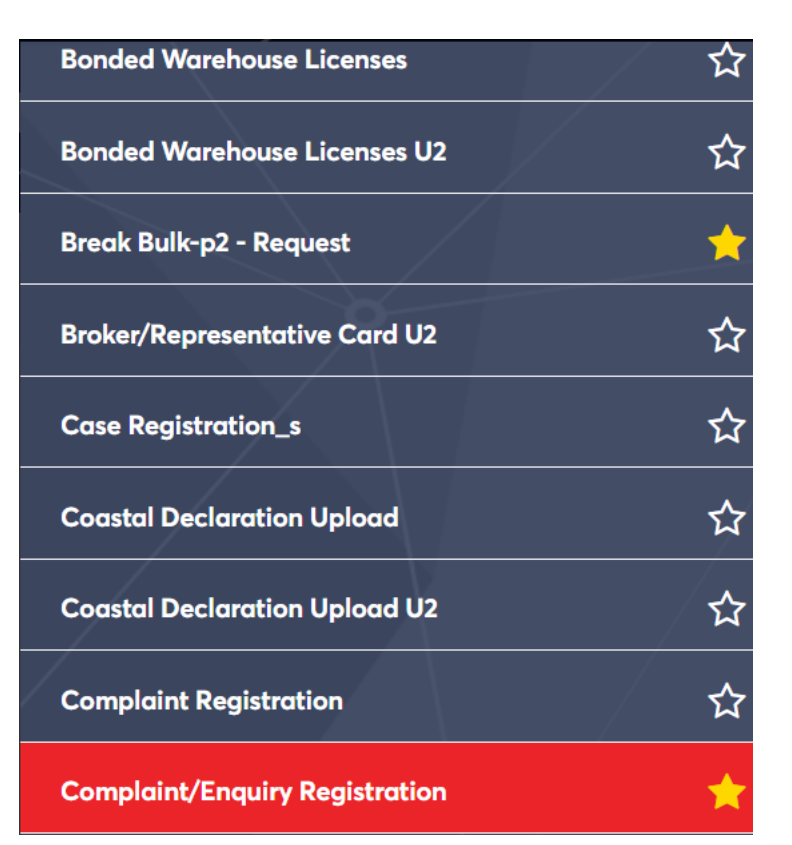

## The below screen will be displayed

| Complaint/Enquiry R          | egistration |        |                |
|------------------------------|-------------|--------|----------------|
| * Indicates a required field |             |        |                |
| Customer Details             |             |        |                |
| First Name*                  | Last Name*  | Email* | Mobile Number* |
|                              |             |        |                |
| Company Name*                | Agent Code  |        |                |
|                              |             |        |                |
| Case Details                 |             |        |                |
| Case Type*                   | Port        |        |                |
| Select                       | √ Jebel Ali |        |                |
|                              |             |        |                |
|                              |             |        | Next >         |

••• The "Customer Details" field will be automatically filled by the system as per the logged in user details.

| Case Details           |             |  |
|------------------------|-------------|--|
| Case Type <sup>*</sup> | Port        |  |
| Select                 | V Jebel Ali |  |
| Select                 |             |  |
| Complaint              |             |  |
| Enquiry                | Complaint   |  |

## a. Select the "Complaint Type" and enter the required details

| Complaint         |        |
|-------------------|--------|
| •                 | $\vee$ |
| omplaint Type*    |        |
| Select            | $\sim$ |
| Select            |        |
| Communications    |        |
| Damage            |        |
| System Error      |        |
| Incorrect Weight  |        |
| Incorrect Charges |        |
| Mishandling       |        |
| Other             |        |

## b. If the complain is invoice related, **click** the "Invoice Dispute" box

| Description*                        |                                                                                                    |
|-------------------------------------|----------------------------------------------------------------------------------------------------|
| Description                         |                                                                                                    |
|                                     |                                                                                                    |
|                                     |                                                                                                    |
| Attachments                         |                                                                                                    |
| Select or drag and drop the files 上 | (Upload document only of the file type (JPG, JPEG, PNG, GIF, TIFF, BMP, PDF, DOC, and XLS) & Maximum of 10 MB for each |
| ·                                   | document. Maximum of 10 files can be uploaded)                                                                         |
|                                     |                                                                                                    |
| invoice Dispute                     |                                                                                                    |
|                                     |                                                                                                    |
|                                     | Next >                                                                                                    |

i. The invoice may be fetched from the DP World system by **clicking** on "Add DP World Invoice"

| Attachments<br>Select or drag and c | drop the files | ]           |                  |              | (Upload document only document. Maximum of | of the file type (JPG, J<br>10 files can be upload | PEG, PNG, GIF, TIFF, E<br>ed) | BMP, PDF, DOC, and XLS) 8 | Maximum of 10 MB for | r each         |
|-------------------------------------|----------------|-------------|------------------|--------------|--------------------------------------------|----------------------------------------------------|-------------------------------|---------------------------|----------------------|----------------|
| Invoice Dispute                     |                |             |                  |              |                                            |                                                    |                               | Add DP World              | Add Ex               | ternal Invoice |
| Invoice Number                      | Invoice Date   | Description | Container Number | Invoice Rate | Line Amount                                | VAT Amount                                         | Total Amount                  | Dispute Amount            | Invoice Type         | Action         |
|                                     |                |             |                  |              | No Data                                    |                                                    |                               |                           |                      |                |
|                                     |                |             |                  |              |                                            |                                                    |                               |                           |                      | Next >         |

ii. The other option is to upload the invoice from your device by **clicking** on "Add External Invoice"

| Attachments<br>Select or drag and | drop the files 上 | ]           |                  |              | (Upload document only<br>document. Maximum of | of the file type (JPG, J<br>10 files can be upload | PEG, PNG, GIF, TIFF, E<br>ed) | IMP, PDF, DOC, and XLS) ( | & Maximum of 10 MB for | r each         |
|-----------------------------------|------------------|-------------|------------------|--------------|-----------------------------------------------|----------------------------------------------------|-------------------------------|---------------------------|------------------------|----------------|
| Invoice Dispute                   | •                |             |                  |              |                                               |                                                    |                               | Add DP World              | Invoice Add Ex         | ternal Invoice |
| Invoice Number                    | Invoice Date     | Description | Container Number | Invoice Rate | Line Amount                                   | VAT Amount                                         | Total Amount                  | Dispute Amount            | Invoice Type           | Action         |
|                                   |                  |             |                  |              | No Data                                       |                                                    |                               |                           |                        |                |
|                                   |                  |             |                  |              |                                               |                                                    |                               |                           |                        | Next >         |

c. Click "Next" after entering all the details

| Case Details<br>Case Type*<br>Complaint<br>Complaint Type*<br>Damage<br>Description*<br>Testing | Port<br>Jebel Ali<br>Sub Complaint Type*<br>Container | Container Numbers*<br>V Test12345<br>Please enter container numbers with comma separated.<br>(e.g. 123456, 654321)                                                    |
|-------------------------------------------------------------------------------------------------|-------------------------------------------------------|----------------------------------------------------------------------------------------------------|
| Attachments Select or drag and drop the files                                                   |                                                       | (Upload document only of the file type (JPG, JPEG, PNG, GIF, TIFF, BMP, PDF, DOC, and XLS) & Maximum of 10 MB for each document. Maximum of 10 files can be uploaded) |
|                                                                                                 |                                                       | Next >                                                                                                    |

Complaint/Enquiry - Registration

## d. Review all the details and click "Submit"

| Case Type         | Port      | Complaint Type | Sub Complaint Type |  |
|-------------------|-----------|----------------|--------------------|--|
| Complaint         | Jebel Ali | Damage         | Container          |  |
| Container Numbers |           |                |                    |  |
| Test12345         |           |                |                    |  |
| Description       |           |                |                    |  |
| Testing           |           |                |                    |  |
|                   |           |                |                    |  |
|                   |           |                |                    |  |
|                   |           |                |                    |  |

## The below confirmation will be displayed

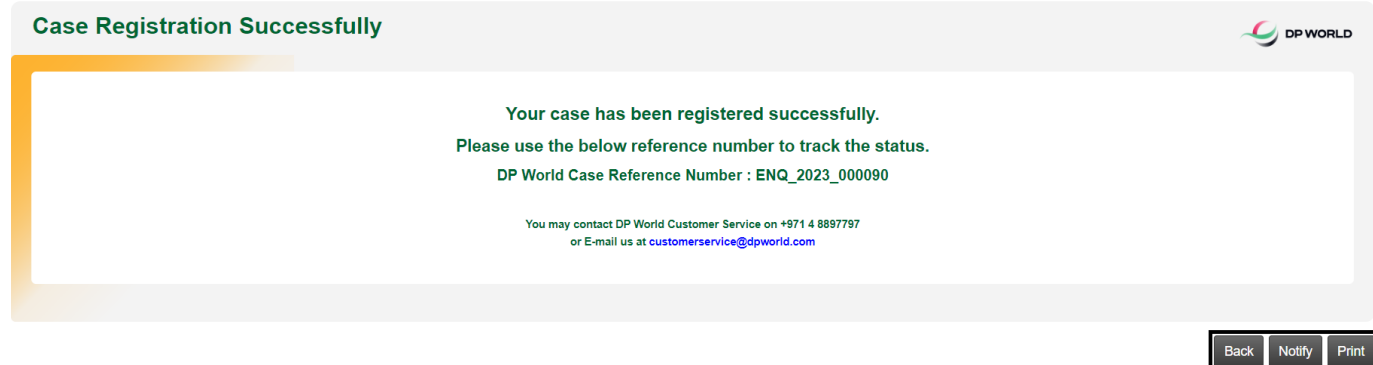

Che option to "Notify" a different party/s will be available and an option to "Print" the Case Registration Report.

3. Select the "Enquiry" option

| e Type <sup>*</sup> |        | Port      |  |
|---------------------|--------|-----------|--|
| Select              | $\sim$ | Jebel Ali |  |
| Select              |        |           |  |
| Complaint           |        |           |  |
| Enquiry             |        |           |  |

a. Select the "Enquiry Type" and enter the required details

|     | ise Type"      |
|-----|----------------|
| ``` | nquiry         |
|     | iquiry Type*   |
| `   | elect          |
|     | Select         |
|     | Auction        |
|     | Discount       |
|     | Destruction    |
|     | Information    |
|     | Letter Request |
|     | Registration   |
|     | Status Change  |
|     | Customs Hold   |
|     | Customs Hold   |

b. If the complain is invoice related, **click** the "Invoice Dispute" box

| IG, GIF, TIFF, BMP, PDF, DOC, and XLS) & Maximum of 10 MB for each |
|--------------------------------------------------------------------|
|                                                                    |
| Next >                                                             |
|                                                                    |

i. The invoice may be fetched from the DP World system by **clicking** on "Add DP World Invoice"

| Invoice Dispute       Add DP World Invoice       Add External Invoice         Invoice Number       Invoice Date       Description       Container Number       Invoice Rate       Line Amount       VAT Amount       Dispute Amount       Invoice Type       Action         Invoice Number       Invoice Date       Line Amount       VAT Amount       Dispute Amount       Invoice Type       Action         Invoice Number       Invoice Date       Line Amount       VAT Amount       Dispute Amount       Invoice Type       Action         Invoice Number       Invoice Date       Invoice Rate       Line Amount       VAT Amount       Dispute Amount       Invoice Type       Action         Invoice Number       Invoice Date       Invoice Rate       Line Amount       VAT Amount       Dispute Amount       Invoice Type       Action | Attachments         (Upload document only of the file type (JPG, JPEG, PNG, GIF, Select or drag and drop the files)           Select or drag and drop the files |              |             |                  |              |             | PEG, PNG, GIF, TIFF, E<br>ed) | BMP, PDF, DOC, and XLS) ( | & Maximum of 10 MB fo | r each         |                |
|----------------------------------------------------------------------------------------------------|----------------------------------------------------------------------------------------------------|--------------|-------------|------------------|--------------|-------------|-------------------------------|---------------------------|-----------------------|----------------|----------------|
| Invoice Number Invoice Date Description Container Number Invoice Rate Line Amount VAT Amount Total Amount Dispute Amount Invoice Type Action                                                                                                    | Invoice Dispute                                                                                                    |              |             |                  |              |             |                               |                           | Add DP World          | Invoice Add Ex | ternal Invoice |
| No Data                                                                                                    | Invoice Number                                                                                                    | Invoice Date | Description | Container Number | Invoice Rate | Line Amount | VAT Amount                    | Total Amount              | Dispute Amount        | Invoice Type   | Action         |
| Next >                                                                                                    |                                                                                                    |              |             |                  |              | No Data     |                               |                           |                       |                |                |
|                                                                                                    |                                                                                                    |              |             |                  |              |             |                               |                           |                       |                | Next >         |

ii. The other option is to upload the invoice from your device by **clicking** on "Add External Invoice"

## Complaint/Enquiry - Registration

| Attachments Select or drag and drop the files _L |              |             |                  |              | (Upload document only<br>document. Maximum of | of the file type (JPG, J<br>10 files can be upload | PEG, PNG, GIF, TIFF, I<br>ed) | BMP, PDF, DOC, and XLS) & | & Maximum of 10 MB fo | r each         |
|--------------------------------------------------|--------------|-------------|------------------|--------------|-----------------------------------------------|----------------------------------------------------|-------------------------------|---------------------------|-----------------------|----------------|
| Invoice Dispute                                  |              |             |                  |              |                                               |                                                    |                               | Add DP World              | Invoice Add Ex        | ternal Invoice |
| Invoice Number                                   | Invoice Date | Description | Container Number | Invoice Rate | Line Amount                                   | VAT Amount                                         | Total Amount                  | Dispute Amount            | Invoice Type          | Action         |
|                                                  |              |             |                  |              | No Data                                       |                                                    |                               |                           |                       |                |
|                                                  |              |             |                  |              |                                               |                                                    |                               |                           |                       |                |
|                                                  |              |             |                  |              |                                               |                                                    |                               |                           |                       | Next >         |

c. Click "Next" after entering all the details

| Case Details                   |                                                                                                    |
|--------------------------------|----------------------------------------------------------------------------------------------------|
| Case Type*                     | Port                                                                                                    |
| Enquiry                        | Jebel Ali                                                                                                    |
| Enquiry Type*                  | Container Numbers*                                                                                                    |
| Status Change V                | Test12345                                                                                                    |
|                                | Please enter container numbers with comma separated.<br>(e.g. 123456, 654321)                                                                                         |
| Description*                   |                                                                                                    |
| Testing                        |                                                                                                    |
| Attachments<br>Bill of Entry 上 | (Upload document only of the file type (JPG, JPEG, PNG, GIF, TIFF, BMP, PDF, DOC, and XLS) & Maximum of 10 MB for each document. Maximum of 10 files can be uploaded) |
| Invoice Dispute                |                                                                                                    |
|                                | Next >                                                                                                    |

d. Review all the details and **click** "Submit"

| Case Details |           |               |                   |
|--------------|-----------|---------------|-------------------|
| Case Type    | Port      | Enquiry Type  | Container Numbers |
| Enquiry      | Jebel Ali | Status Change | Test12345         |
| Description  |           |               |                   |
| Testing      |           |               |                   |
| < Back       |           |               | Submit            |

The below confirmation will be displayed

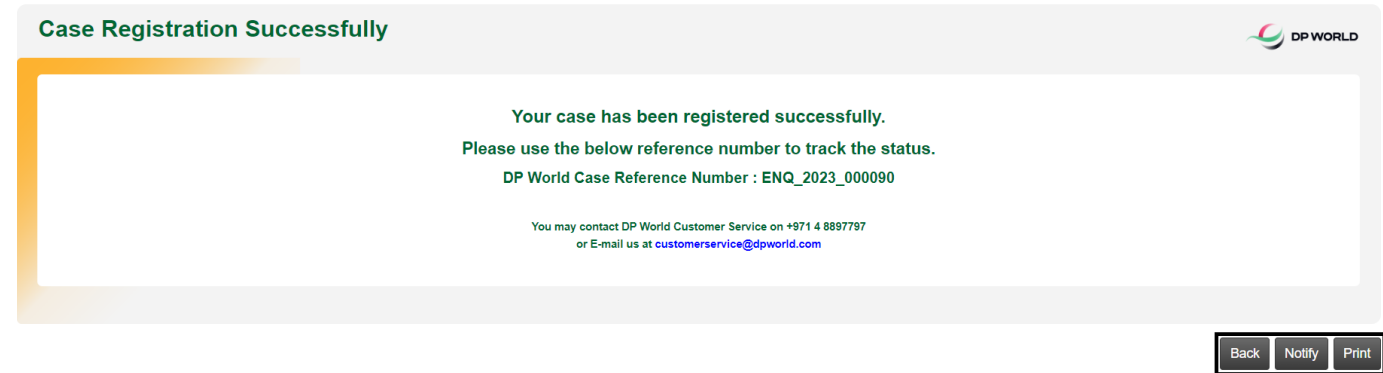

The option to "Notify" a different party/s will be available and an option to "Print" the Case Registration Report.

www.dubaitrade.ae